## 9.2 College Bound Scholarship - Inbound Process

**Purpose:** Use this document as a reference on how to import WSAC's cruncher response data to ctcLink.

Audience: Financial Aid Staff.

Before proceeding with the College Bound Inbound process, be sure that the Outbound steps have been completed and you have access to the file you saved from the CBS Cruncher.

You must have at least one of these local college managed security roles:

• ZZ FA College Bound Schlrship

If you need assistance with the above security roles, please contact your local college supervisor or IT Admin to request role access.

## **CBS Inbound Process**

## Navigation: NavBar > Navigator > Financial Aid > CTC Custom > CTC Interfaces > College Bound Scholarship > College Bound Inbound Process

- 1. The College Bound Inbound Process search page displays.
- 2. Enter a New or Existing **Run Control ID**.
- 3. Select the **Search** or **Add** button.

## **College Bound Inbound Process**

| Find an Existing Value Add a New Value |   |
|----------------------------------------|---|
|                                        |   |
| Run Control ID CBS_INBOUND_JM          | × |
|                                        |   |
| Add                                    |   |

- 4. The CBS Inbound page displays.
- 5. Select **External File** from the Selection Tool.
- 6. Select **Upload** File.
- 7. Select **Choose File** and choose the appropriate file and select **Upload**.
- 8. Select File Mapping value 'College Bound Inbound'.
- 9. Enter Academic Institution and Aid Year.
- 10. Select Run.

CBS Inbound

| Run Control ID CI                                         | S_INBOUND_JM                                    |                                               | Report Manager            | Process Mon | nitor F     | Run            |
|-----------------------------------------------------------|-------------------------------------------------|-----------------------------------------------|---------------------------|-------------|-------------|----------------|
| Population Selection                                      |                                                 |                                               |                           |             |             |                |
| Population Selection<br>Selection<br>Attacher<br>File May | Tool External File<br>d File<br>oping COLLEGE E | BOUND INBOUND                                 | ]<br>Uplo<br>Q. Create Fi | bad File    | Delete File | View File      |
| Select Values to Update                                   |                                                 |                                               |                           |             |             |                |
| *Academic Institution:<br>*Aid Year:                      | WA172 Q<br>2018 Q                               | Spokane Falls CC<br>2017-2018 Financial Aid Y | 'ear                      |             |             |                |
| Save E Notify                                             |                                                 |                                               |                           |             | 📑 Add 🔰     | Update/Display |

11. End of procedure.